## Install.NET on Domain Joined System for Windows 10

| Step # | Task                                                                                                    | Screenshot          |                                    |
|--------|----------------------------------------------------------------------------------------------------|---------------------|------------------------------------|
|        |                                                                                                    |                     |                                    |
| 1      | Right-click Start and click Run.                                                                                                    | Run<br>Shut<br>Desk | down or si<br>top                  |
| 2      | Type <b>regedit.exe</b> and click <b>OK</b> .                                                                                                    | 💷 Run               |                                    |
|        |                                                                                                    | Open:               | Type the r<br>resource,<br>regedit |
|        |                                                                                                    | Þ                   | [                                  |
| 3      | Go to the following registry key:                                                                                                    |                     |                                    |
|        | HKEY_LOCAL_MACHINE\SOFTWARE\Policies\<br>Microsoft\Windows\WindowsUpdate\AU                                                                                         |                     |                                    |
| 4      | In the right pane, if the value name <b>UseWUServer</b> exists, set its data to <b>0</b> .<br>This disables WSUS until group policy changes this setting back to 1. |                     |                                    |

| 1  |   |                                                                             | 1                                                 |               |         |            |         |    |
|----|---|-----------------------------------------------------------------------------|---------------------------------------------------|---------------|---------|------------|---------|----|
|    |   |                                                                             | Vi<br>                                            | iew           | F       | avorites   | Help    | •  |
|    |   |                                                                             | K                                                 | EY_           | LOC     | CAL_MACH   | HINE    | ۱S |
|    |   |                                                                             | 🔒 Mozilla                                         |               | lla     |            | ^       |    |
|    |   |                                                                             |                                                   | _ mozilla.org |         |            |         |    |
|    |   |                                                                             |                                                   | N             | lozil   | llaPlugins |         |    |
|    |   |                                                                             |                                                   | 0             | DBC     | C          |         |    |
|    |   |                                                                             |                                                   |               | EM      |            |         |    |
|    |   |                                                                             |                                                   |               | pen     |            |         |    |
|    |   |                                                                             |                                                   | n             | dffo    | orge       |         |    |
|    |   |                                                                             |                                                   | P             | olici   | ies        |         |    |
|    |   |                                                                             | >                                                 | 1             | Ac      | dobe       |         |    |
|    |   |                                                                             | ×                                                 |               | Le      | novo       |         |    |
|    |   |                                                                             | 1                                                 |               | М       | icrosoft   |         |    |
|    |   |                                                                             |                                                   | $\geq$        |         | Cryptogra  | ariny   |    |
|    |   |                                                                             |                                                   | $\geq$        |         | Internet I | xplo    | 1  |
|    |   |                                                                             |                                                   |               | -       | PeerDist   |         |    |
|    |   |                                                                             |                                                   |               | -       | SystemCo   | artifiz |    |
|    |   |                                                                             |                                                   | 1             |         | TPM        |         | 1  |
|    |   |                                                                             |                                                   | ~             |         | Windows    |         |    |
|    |   |                                                                             |                                                   |               | 1       | Аррх       |         |    |
|    |   |                                                                             |                                                   |               | -       | BITS       |         |    |
|    |   |                                                                             |                                                   |               | ÷       | Curren     | ntVer   | i  |
|    | 5 | Exit Registry editor and restart Windows. Install.Net from a file           | -                                                 |               |         |            |         | _  |
| da |   | download from www.microsoft.com or <b>Apps &amp; features &gt; Programs</b> | Ho                                                | Home          |         |            | <       |    |
|    |   | & Features > Turn Windows features on or off.                               |                                                   | d a setting   |         |            |         |    |
|    |   |                                                                             | E.                                                |               |         |            |         |    |
|    |   |                                                                             | Apps & features                                   |               |         |            |         |    |
|    |   |                                                                             | Default apps<br>Offline maps<br>Apps for websites |               | apps    |            |         |    |
|    |   |                                                                             |                                                   |               |         |            |         |    |
|    |   |                                                                             |                                                   |               | or webs | sites      |         |    |
|    |   |                                                                             | Vi                                                | deo p         | aybac   | *          |         |    |
|    |   |                                                                             |                                                   |               |         |            |         |    |

Online URL: <u>https://kb.naturalnetworks.com/article.php?id=546</u>